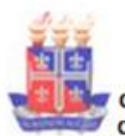

UNIVERSIDADE DO ESTADO DA BAHIA – UNEB AUTORIZAÇÃO: DECRETO Nº92937/86, DOU 18.07.86 - RECONHECIMENTO: PORTARIA Nº909/95 DOU 01.08.95 DEPARTAMENTO DE EDUCAÇÃO – DEDC / CAMPUS VIII – PAULO AFONSO CENTRO DE PESQUISA EM ETNICIDADES, MOVIMENTOS SOCIAIS E EDUCAÇÃO - OPARÁ CURSO DE ESPECILIZAÇÃO EM GESTÃO E EDUCAÇÃO INTRCULTURAL INDÍGENA - CEGEII

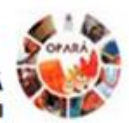

# ATENÇÃO!

Esclarecimento sobre o item 4.1. <u>Formulário de Inscrição</u> (online) devidamente preenchido (Link disponível no portal do Curso de Pós-Graduação Lato sensu em Gestão e Educação Intercultural Indígena – PGGEII, https://www.oparauneb.com/) contido no Edital 069/2021 - Referente ao Aviso nº 119/2021, publicado no DOE de 29/07/2021:

Os/As candidatos(as) que vão se inscrever para a seleção do Curso de Pós-Graduação Lato sensu em Gestão e Educação Intercultural Indígena – PGGEII, devem **DESCONSIDERAR** o item 4.1, contido no Edital 069/2021.

## As inscrições para a seleção do Edital 069/2021 ocorrerão da seguinte forma:

## ETAPAS:

 Todas as INSCRIÇÕES serão feitas, única e exclusivamente, através do SISTEMA DE SELEÇÃO DISCENTE DE PÓS GRAGUAÇÃO – SSPPG acessando o portal através do link abaixo:

## http://www.ssppg.uneb.br/

 Após acessar o SSPPG, o/a candidato(a) deverá identificar o Edital 069/2021, a partir da indicação abaixo:

Editais com inscrições abertas dos Cursos de Pós-Graduação

069/2021 - Gestão e Educação Intercultural Indígena

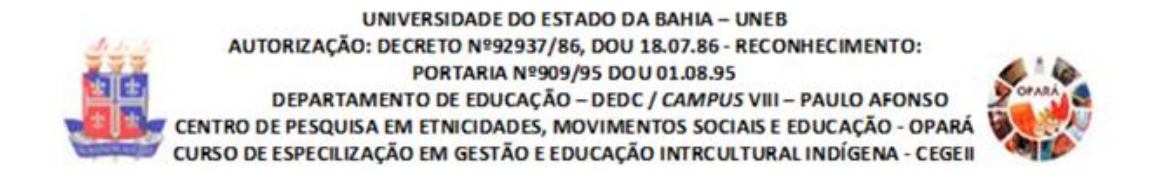

3) Ao clicar no Edital 069/2021, será aberta uma página contendo:

069/2021 - Gestão e Educação Intercultural Indígena - Aluno Regular

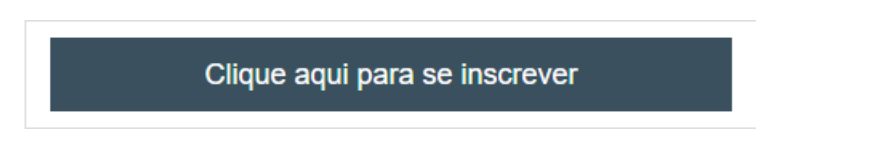

 Ao clicar no ícone "Clique aqui para se inscrever", o/a candidato(a) acessará nova página contendo:

| Caro candidato, o usuário de acesso é o seu e-mail.         |  |
|-------------------------------------------------------------|--|
|                                                             |  |
| Para acesso institucional utilizar o e-mail sem o @uneb.br. |  |
|                                                             |  |
| Acesso! Digite aqui seu usuário e senha.                    |  |
|                                                             |  |
| þigite seu login                                            |  |
|                                                             |  |
| Digite sua senha                                            |  |

Caro candidato, esqueceu seu nome de usuário ou senha? Clique aqui.

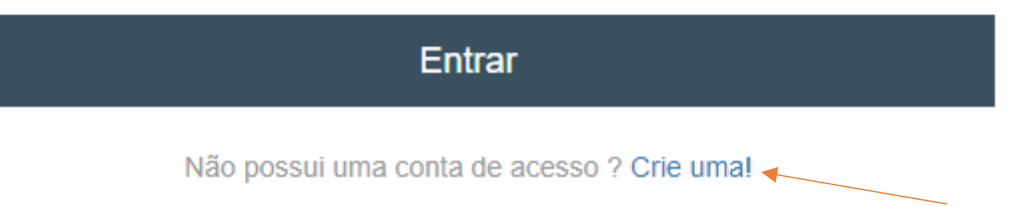

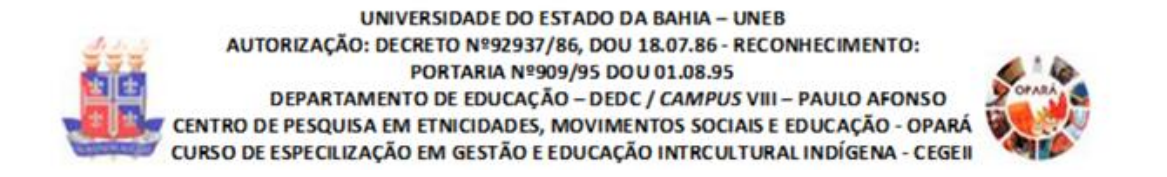

 Será necessário que o/a candidato crie uma CONTA, se cadastre no SSPPG, para efetivar sua inscrição.

|                  | ${f SSPPG}$ - sistema de seleção discente de pó                                                                     | S GRADUAÇÃ       | 0                  |           |         |
|------------------|----------------------------------------------------------------------------------------------------|------------------|--------------------|-----------|---------|
|                  |                                                                                                    | A PÁGINA INICIAL | EDITAIS PUBLICADOS | 🖾 CONTATO | 👗 LOGIN |
| # Página Inicial |                                                                                                    |                  |                    |           |         |
|                  | Cadastro Senha de Acesso Nome •  E-mail •  Confirme o E-mail •  Nacionalidade • Brasileiro/Naturalizado Estrangeiro |                  |                    |           |         |

 Após inserir os dados solicitados para o cadastro no SSPPG, o/a candidato(a) deverá clicar no botão ENTRAR, e efetuar sua inscrição:

| SSPPG - | SISTEMA DE SELEÇÃO DISCENTE DE PÓS GRA | DUAÇÃO             |  |
|---------|----------------------------------------|--------------------|--|
|         | E-mail *                               |                    |  |
|         | Confirme o E-mail *                    |                    |  |
|         | Nacionalidade *                        |                    |  |
|         | CPF                                    | Passaporte         |  |
|         | Senha *                                | Confirme a Senha * |  |
|         | Entrar                                 |                    |  |

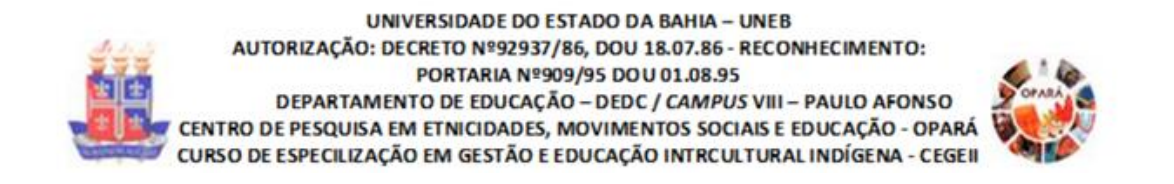

 Ao entrar no sistema, o/a candidato acessará a página do FORMULÁRIO para a INSCRIÇÃO, identificando o número do 069/2021 (Edital):

|                       |   | SSPPG - SISTEMA DE SI                   | ELEÇÃO DISCENTE                    | E DE PÓ   | ÓS GRADUAÇÃO                 |              |
|-----------------------|---|-----------------------------------------|------------------------------------|-----------|------------------------------|--------------|
|                       |   |                                         |                                    |           |                              |              |
| Contato               | < | ♦ Voltar para Seleções em Aberto        |                                    |           |                              |              |
| Sistemas              | < | 🔁 Vaga 🖉 Disciplina 💆 Formulário        | o Socioeconômico 🛛 🖕 Digitalização | o 🕝 Co    | nfirmar Inscrição 🔻          |              |
| Cadastro Geral        | < |                                         |                                    |           |                              |              |
| Candidato             | ~ | Concorrer a Cota * ()                   | Cota *<br>Selecione                | ~         | Sobrevaga<br>Selecione       | ~            |
| Inscrever-se          |   | Categoria da Vaga *                     | Tempo de Experiência em Docênc     | ia (anos) | Tempo de Experiência Profiss | ional (anos) |
| Gerenciamento         | < | Selecione 🗸                             |                                    | *<br>*    |                              | •            |
| Relatórios Gerenciais | < | Área de Interesse                       | Área de Atuação                    |           | Manutenção Durante o Curso   | *            |
| Exportação de Arquivo |   | Disponibilidade de Tempo para o Curso * | Polo *                             |           | Selecione                    | Ť            |
|                       |   | Selecione V                             | Selecione                          | ~         |                              |              |

 Para a efetivação da INSCRIÇÃO, o/a candidato(a) deverá ir preenchendo cada uma das abas:

VAGAS DISCIPLINA FORMULÁRIO SÓCIOECONÔMICO DIGITALIZAÇÃO: inserir todos os documentos solicitados no Edital CONFIRMAR INSCRIÇÃO

## INSCREVA-SE A PGGEII ESPERA POR VOCÊ!!!

ACESSE O SISTEMA DE SELEÇÃO DISCENTE DE PÓS GRAGUAÇÃO -SSPPG:

http://www.ssppg.uneb.br/